# O uso da plataforma Sensorama Play no processo de ensinoaprendizagem: orientações técnico-pedagógicas

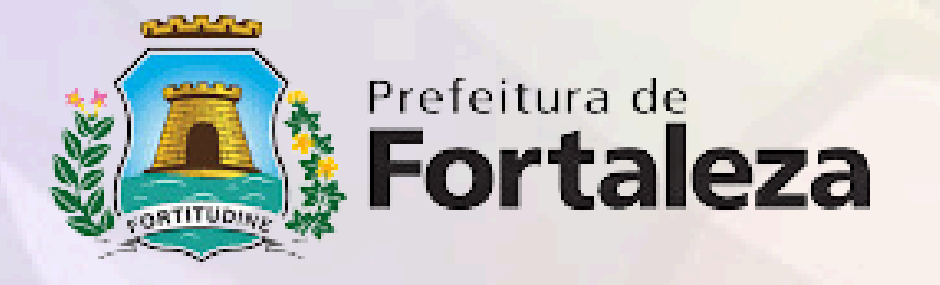

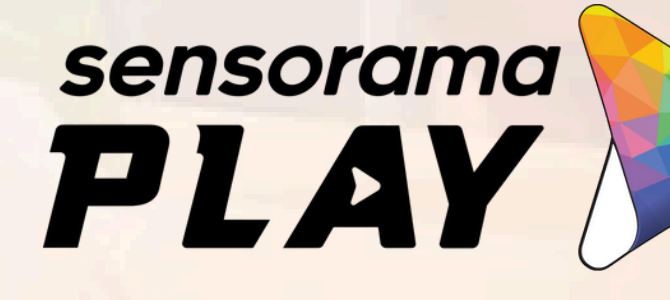

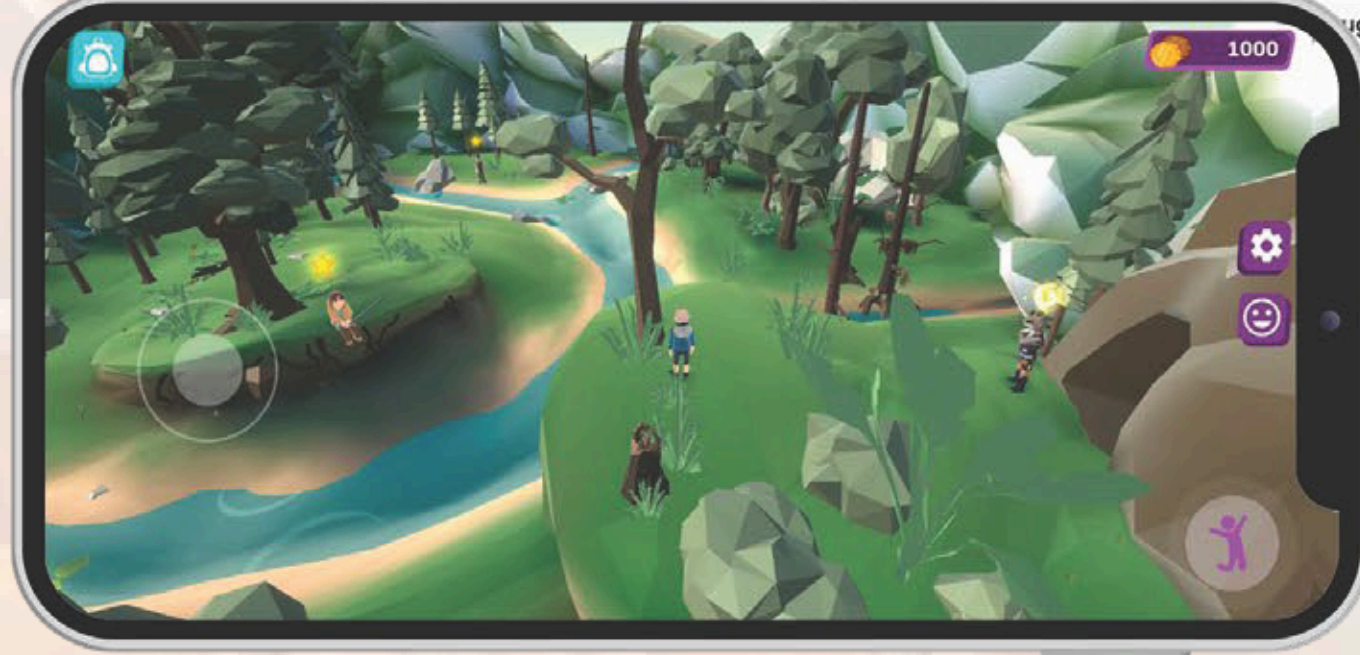

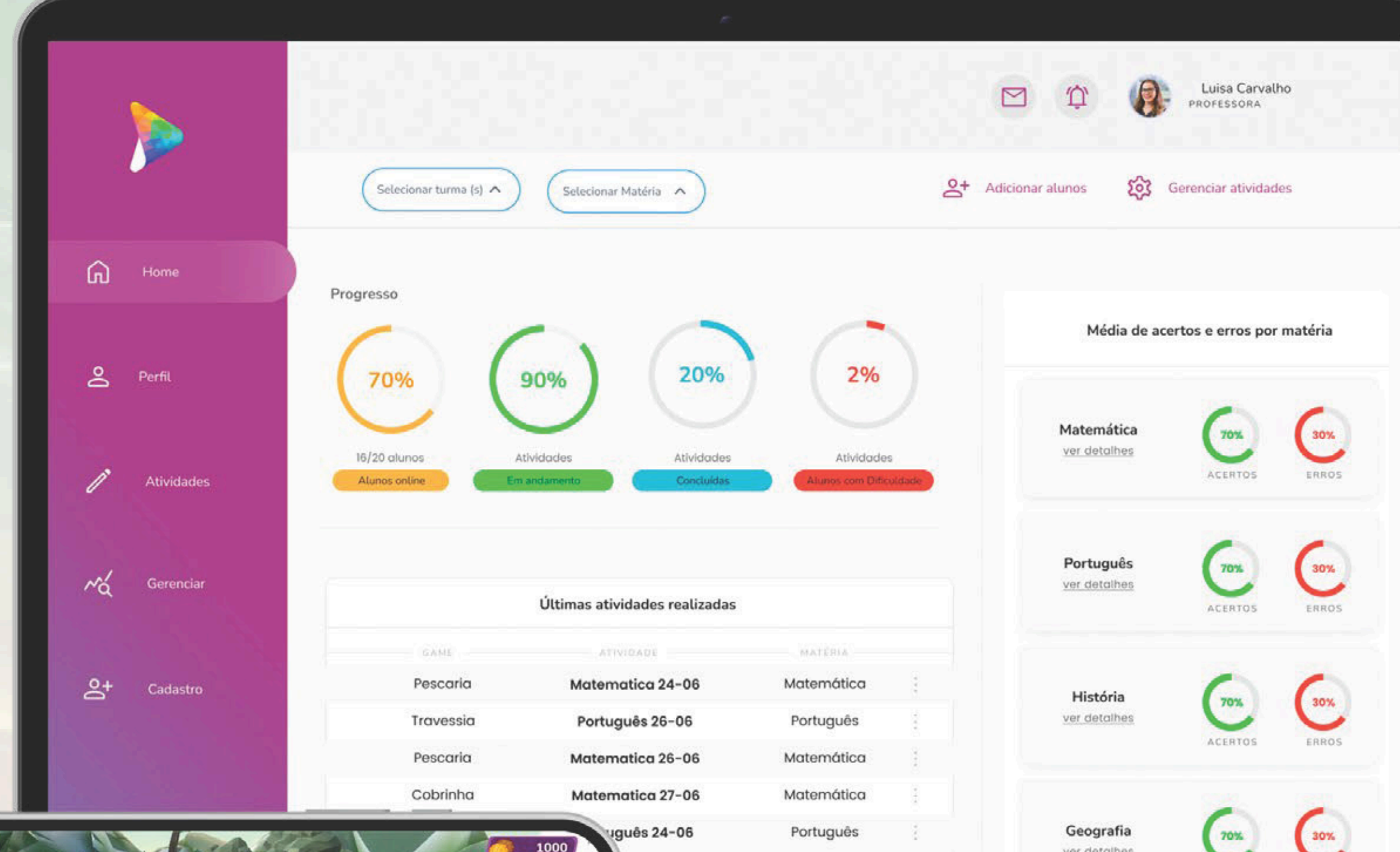

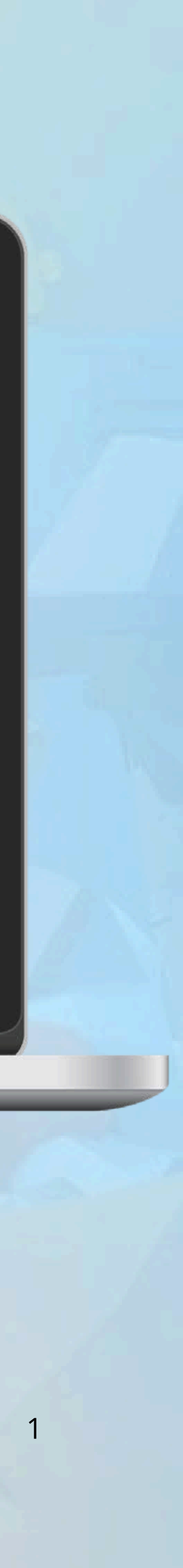

ver detalhes

### O que é Gamificação?

No contexto da **Sensorama Play**, gamificação é a **aplicação de mecânicas e dinâmicas de jogos** para tornar o processo de **ensino mais divertido, engajante e interativo.** 

Essa abordagem promove o aprendizado de forma lúdica e eficaz, ajudando a desenvolver habilidades socioemocionais e acadêmicas essenciais para o sucesso dos alunos

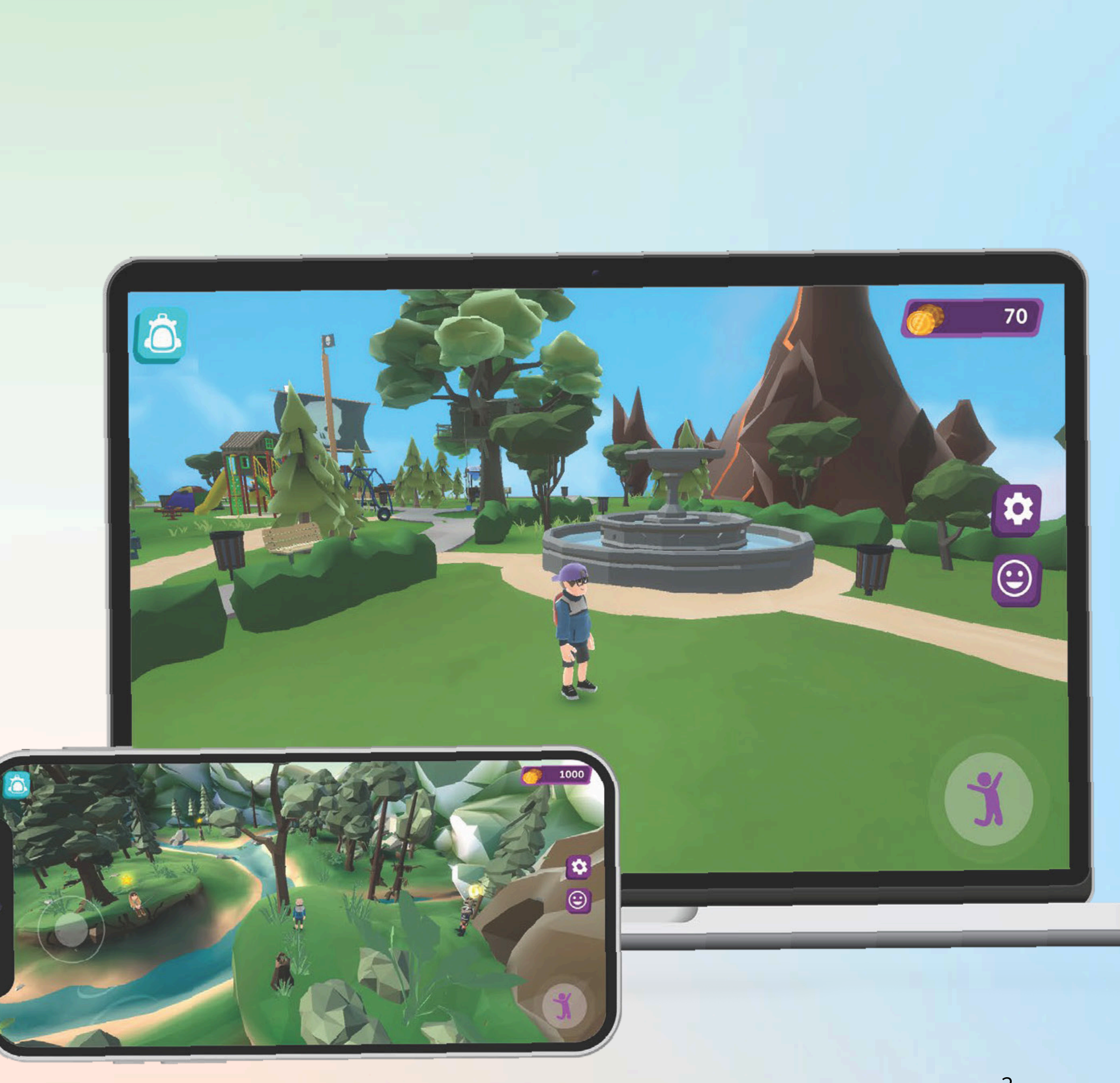

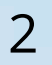

### Qual estudante queremos?

Mais Motivado: Inspirado pelas dinâmicas de jogo.

Mais Engajado: Envolvido com desafios e recompensas.

Mais Interessado: Curioso e explorador em sua jornada de aprendizado.

Mais Ativo e Participativo: Protagonista do próprio aprendizado, aproveitando as diversas ferramentas oferecidas pela plataforma

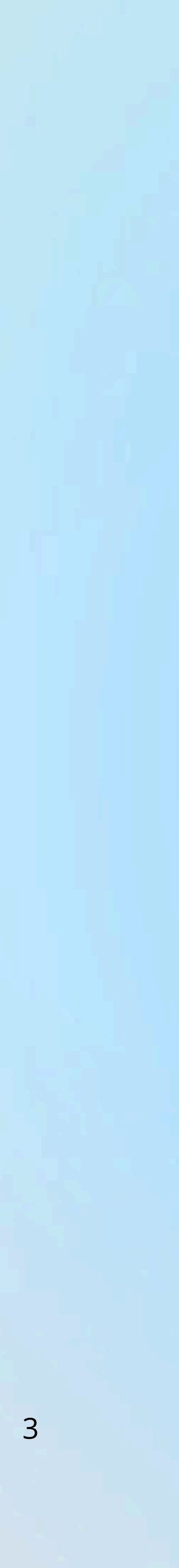

### **Como acessar a plataforma Sensorama Play** (Professores)?

Acesse o site oficial:

- Entre em app.sensoramaplay.com/ ou <u>CLIQUE AQUI</u>
- Insira Login e senha.
- Clique em Entrar.

#### **Importante:**

- As Secretarias de Educação irão comunicar as escolas e municípios sobre o processo e as orientações para acesso à plataforma Sensorama Play.
- Favor aguardar o comunicado oficial com os detalhes necessários para iniciar o uso da plataforma em sua instituição.
- Recomenda-se acompanhar os canais de comunicação da sua escola ou rede de ensino para atualizações.

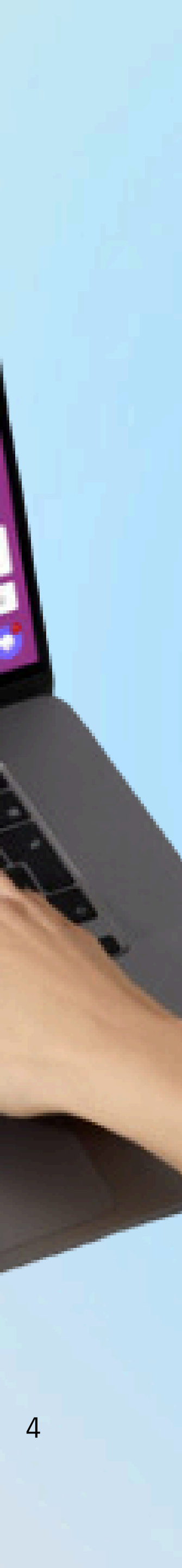

### Planejamento de Aula

Crie o Plano de Aula:

Vá em Plano de Aula > Selecione a Turma > Criar +.
 Preencha os Dados:

- Digite a introdução do plano.
- Insira o resumo dos tópicos abordados.
- Adicione o tópico principal.
- Insira exercícios práticos.
- Adicione a discussão sobre os resultados.
- Defina o tempo para a atividade e a data de conclusão. Finalize:
  - Clique em Criar Plano de Aula.
  - Utilize a opção Imprimir para gerar o documento.

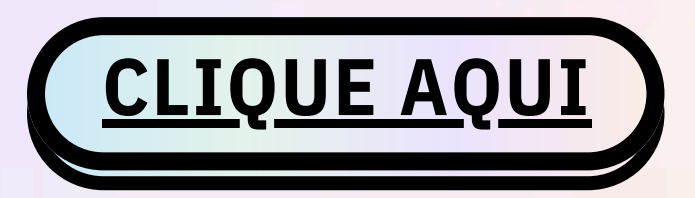

| Sensorama   Plano de Aula X                                                                                                    | +                                    |                                  |                                       |   |              |
|----------------------------------------------------------------------------------------------------|--------------------------------------|----------------------------------|---------------------------------------|---|--------------|
| < > C 🗄 app.sensorama                                                                                                    | aplay.com/planning/22086             |                                  |                                       |   | K Q          |
| C Image: Constraint of the second second | Plano de aula 🖻                      |                                  |                                       |   |              |
| Plano de Aula                                                                                                    |                                      |                                  |                                       | * |              |
| Perfit                                                                                                    |                                      |                                  | Criar &                               |   |              |
| - Atividades                                                                                                    |                                      | Introdução                       |                                       |   |              |
| ()                                                                                                    |                                      | Digite uma introdução            |                                       |   |              |
| M <sub>Q</sub> , Gerenidar                                                                                                    |                                      | Resumo dos tónicos abordados     | Tópico (i)                            |   |              |
| 음* Cadastrar                                                                                                    | Seu Nome                             | Digite um resumo                 | Digite um tópico                      |   |              |
|                                                                                                    | Escola: Sensoram                     |                                  |                                       |   |              |
|                                                                                                    | Número de turma<br>Imprimir este pla | Exercícios Práticos  (i          | Discussão sobre os resultados (i)     |   |              |
|                                                                                                    | Que tal criar planos por             | Digite um exercício prático      | Digite uma discussão sobre resultados |   |              |
|                                                                                                    |                                      | Tempo para a atividade  (i)      | Data de Conclusão  (i)                |   |              |
|                                                                                                    |                                      | Digite um tempo para a atividade | dd/mm/aaaa                            |   |              |
|                                                                                                    |                                      |                                  | Criar Plano de aula                   |   |              |
|                                                                                                    |                                      |                                  |                                       |   |              |
| Parc ensolarado                                                                                                    |                                      | Q Pesquisar 💈                    |                                       |   | A ENG<br>PTB |
|                                                                                                    |                                      |                                  |                                       |   |              |
|                                                                                                    |                                      |                                  |                                       |   |              |
|                                                                                                    |                                      |                                  |                                       |   |              |
|                                                                                                    |                                      |                                  |                                       |   |              |
|                                                                                                    |                                      |                                  |                                       |   |              |

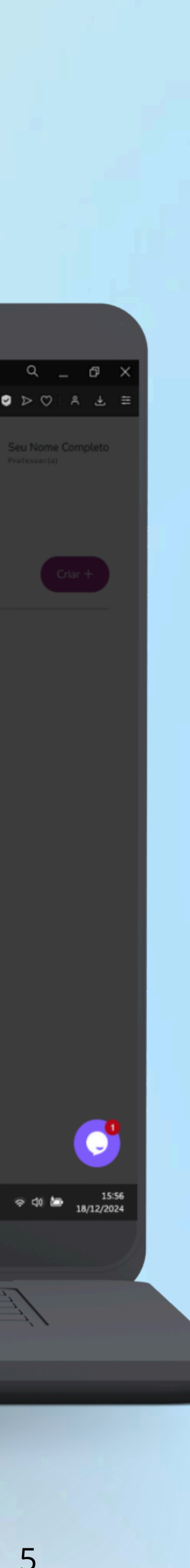

# **Como atribuir atividades para os meus estudantes ?**

**Crie a Atividade:** 

- Vá em Atividades > Criar Atividade.
- Selecione escola, turma e matéria curricular.

**Configurações:** 

- Escolha habilidades curriculares e grupos de alunos.
- Defina prazo, dificuldade e tipo (aula ou casa).

### **Adicione Conteúdo:**

- Insira enunciado e corpo da questão.
- Selecione recursos como minigames.

Finalize:

• Clique em Próximo e publique.

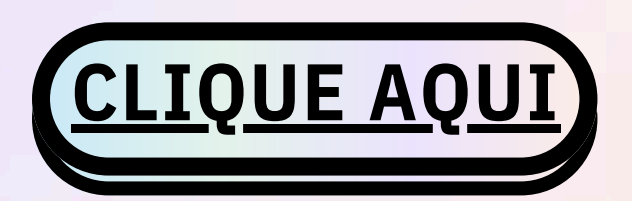

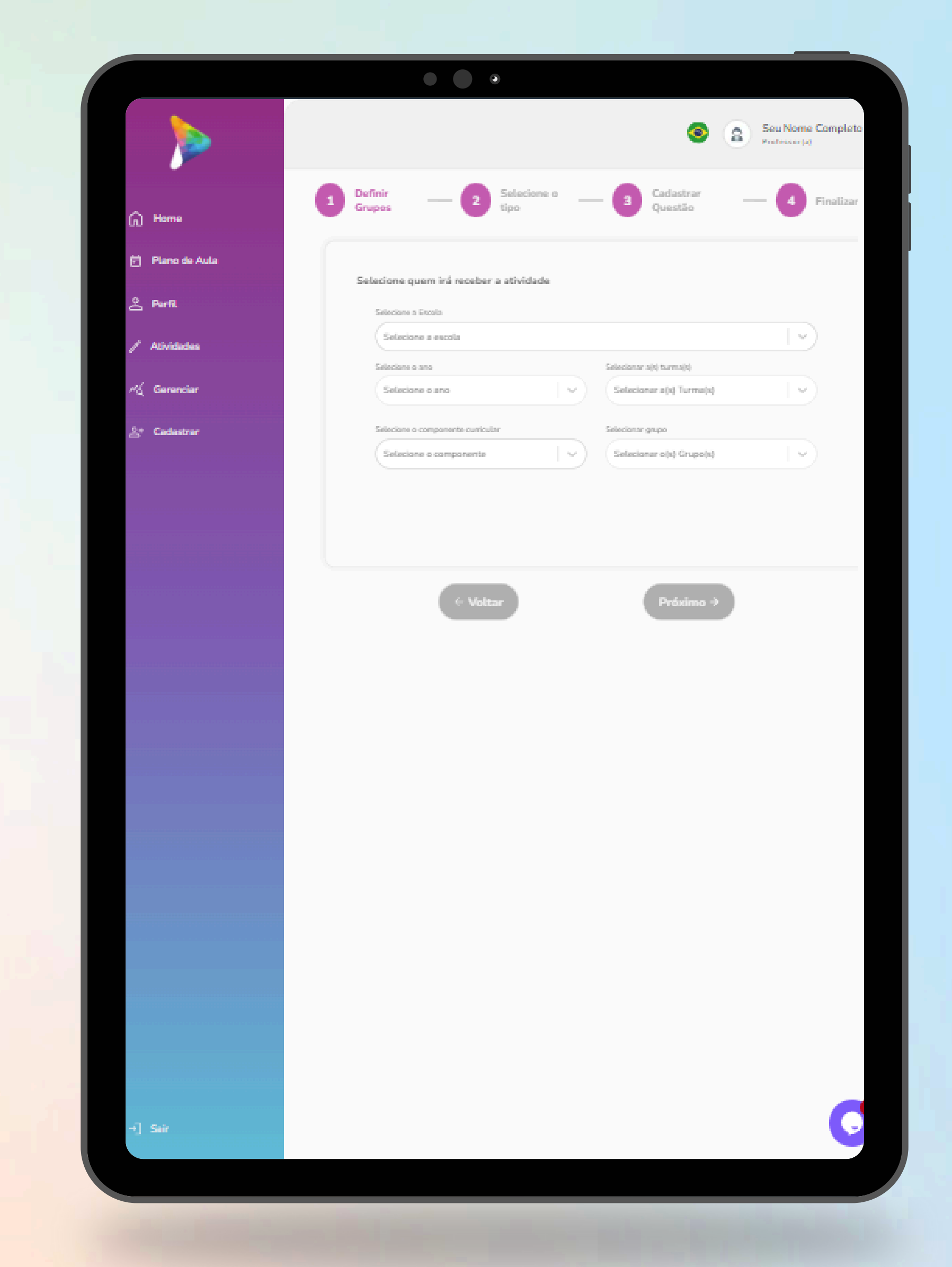

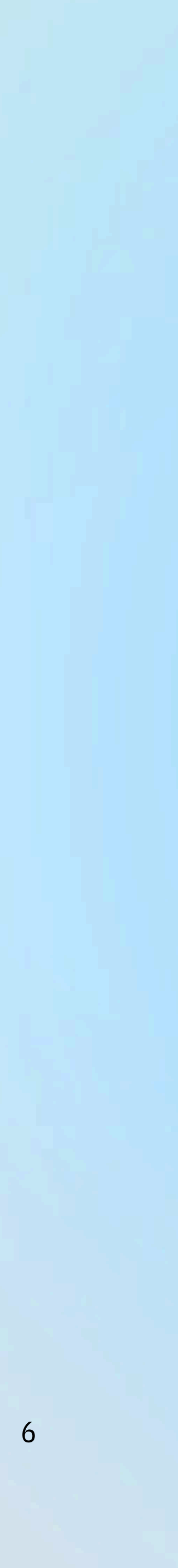

### **Como atribuir atividades personalizadas** para os meus estudantes ?

**Crie a Atividade:** 

- Vá em Atividades > Criar Atividade.
- Selecione escola, turma e matéria curricular.

**Configurações:** 

- Escolha habilidades curriculares e grupos de alunos.
- Defina prazo, dificuldade e tipo (aula ou casa).

### Cadastrar Questão

- Adicione o enunciado da questão.
- Insira o corpo da questão no campo correspondente.
- Adicione as possíveis respostas e marque a alternativa correta.
- Explique a resolução da questão no campo de explicação. **Finalize:** 
  - Clique em Próximo e publique.

e veja um vídeo para saber mais. <u>CLIQUE AQUI</u>

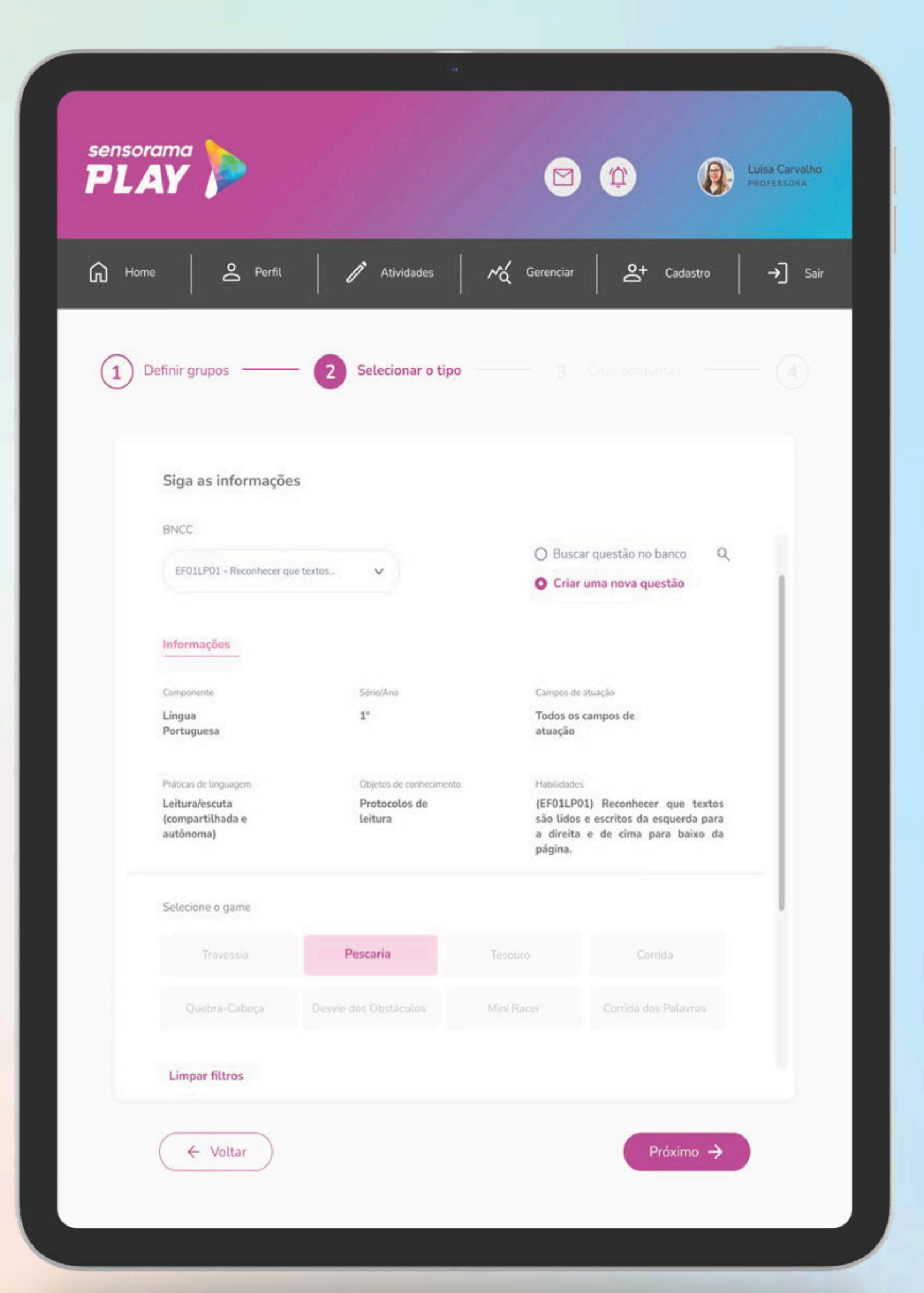

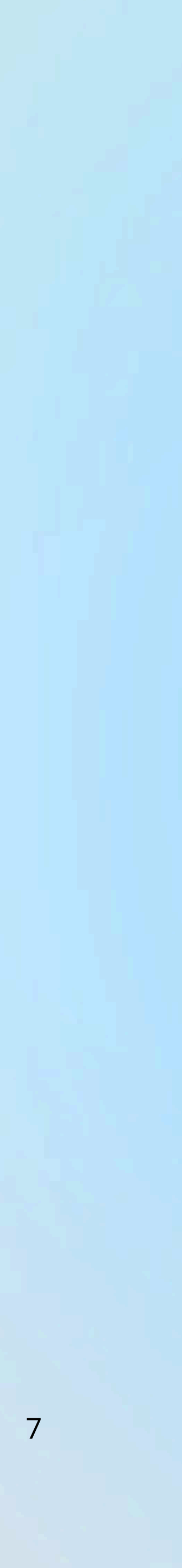

# Como monitorar e acompanhar ao vivo os estudantes ?

**Gerenciar Alunos** 

- Clique em Gerenciar > Gerenciar Aluno.
- Escolha a escola, o ano e a turma desejados.

Acompanhe o Progresso Individual

• Visualize o progresso detalhado de um aluno específico.

Caso deseje comparar o desempenho com outros alunos:

- Clique no ícone Comparar Aluno.
- Use o campo Comparar Aluno Selecionado para selecionar o aluno atual.

aluno atual.
No campo ao lado, selecione outro aluno para comparação.
Isso permitirá visualizar as diferenças de desempenho de maneira clara e prática.

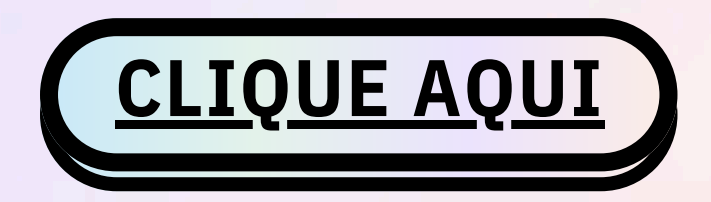

|                 |                          |                        |            |                   |                  |            | (        | •        | Se<br>Pro | u Nome (<br>fessor(a) | Comp            |
|-----------------|--------------------------|------------------------|------------|-------------------|------------------|------------|----------|----------|-----------|-----------------------|-----------------|
|                 |                          | Total de Tentativ      | 0          |                   |                  | Total o    | le Tenta | tiv      | 4         |                       |                 |
| G Home          |                          | Taxa de sucesso        | 0%         |                   |                  | Taxa d     | e sucess | :0       | 100%      |                       |                 |
| 🛱 Plano de Aula |                          |                        |            |                   |                  |            |          |          |           |                       |                 |
| 2 Perfil        |                          |                        |            |                   |                  |            |          |          |           |                       |                 |
| 🧨 Atividades    | ١                        | Nome                   |            |                   |                  |            |          |          |           |                       |                 |
| .≁d Gerenciar   | Não há dados disponíveis |                        |            |                   |                  |            |          |          |           |                       |                 |
| 온+ Cadastrar    |                          |                        |            |                   |                  |            |          |          |           |                       |                 |
|                 | ٩                        | lome                   |            | Língua Portuguesa | Ensino Religioso | Matemática | História | Ciências | Arte      | Geografia             | Educação Física |
|                 | Não há dados disponíveis |                        |            |                   |                  |            |          |          |           |                       |                 |
|                 |                          | Aluno Sensorama Aprese | entação 01 | 0%                | 0%               | 100%       | 0%       | 0%       | 0%        | 0%                    | 0%              |
|                 |                          |                        |            |                   |                  |            |          |          |           |                       |                 |

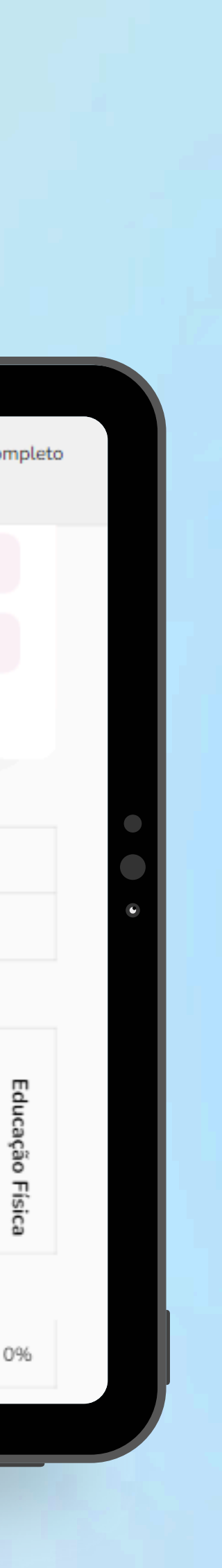

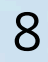

### Relatórios

Acessar Relatórios:

- Vá em Gerenciar > Gerenciar Turmas.
- Selecione instituição, ano e turma.

**Configurações:** 

• Escolha a turma para visualizar os dados.

Visualizar Relatório:

- Clique em Ver desempenho da turma.
- Veja os dados detalhados de desempenho da turma, como acertos, erros e progresso por matéria.

Finalize:

• Analise os relatórios para acompanhamento detalhado.

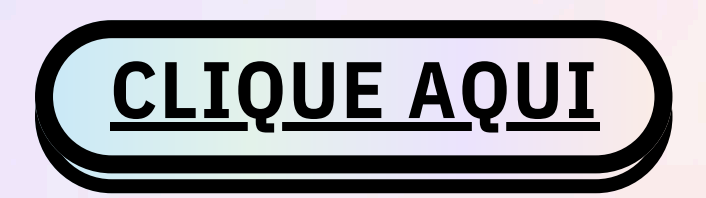

| O              | Sensorama   Gerenciar Ativ X | +<br>play.com/management/1708   |                 |              |            |        |         |                                       |                                       | <b>向</b> 知  |
|----------------|------------------------------|---------------------------------|-----------------|--------------|------------|--------|---------|---------------------------------------|---------------------------------------|-------------|
| ()<br>()<br>() |                              |                                 |                 |              |            |        |         |                                       | (                                     | 2           |
| ~              | G Home                       | Desempenho                      |                 |              |            |        |         | 1A_Senso_AP<br>Sensorama A            | - 3 alunos Bai                        | ixar 🛓      |
| -              | 🛱 Plano de Aula              |                                 |                 |              |            |        |         |                                       |                                       |             |
| ><br>-<br>•    | △ Perfil                     | Nome                            | Desempenho      | Língua Portu | Ensino Rel | Mater  | I       | ç                                     |                                       | Geo         |
| 0              | ()                           |                                 | Geral           | guesa        | igioso     | nática | istória | ências                                | Arte                                  | grafia      |
|                | Oth Cardenteer               | Aluno Sensorama Apresentação 01 | 100%            | 0%           | 0%         | 100%   | 0%      | 0%                                    | 0%                                    | 0%          |
|                | E Guastrar                   | Aluno Sensorama Apresentação 03 | 100%            | 0%           | 0%         | 100%   | 0%      | 0%                                    | 0%                                    | 0%          |
|                | ] Sair                       |                                 |                 |              |            |        |         |                                       |                                       |             |
|                | 26*C<br>Parc ensolarado      | Q Pesquisar                     | 8 <b>11</b> • - | i <u>o</u> i | X ▲        | •      |         |                                       |                                       | ► ENG<br>US |
|                | ∏ <del>En</del>              |                                 | <u>;;;</u> ;;;  |              | ن <u>،</u> |        |         | , , , , , , , , , , , , , , , , , , , | · · · · · · · · · · · · · · · · · · · |             |
|                |                              |                                 |                 |              |            |        |         |                                       |                                       |             |

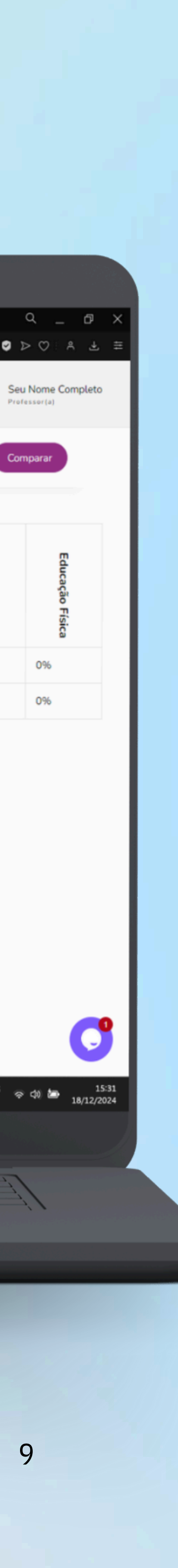

### **O PROCESSO**

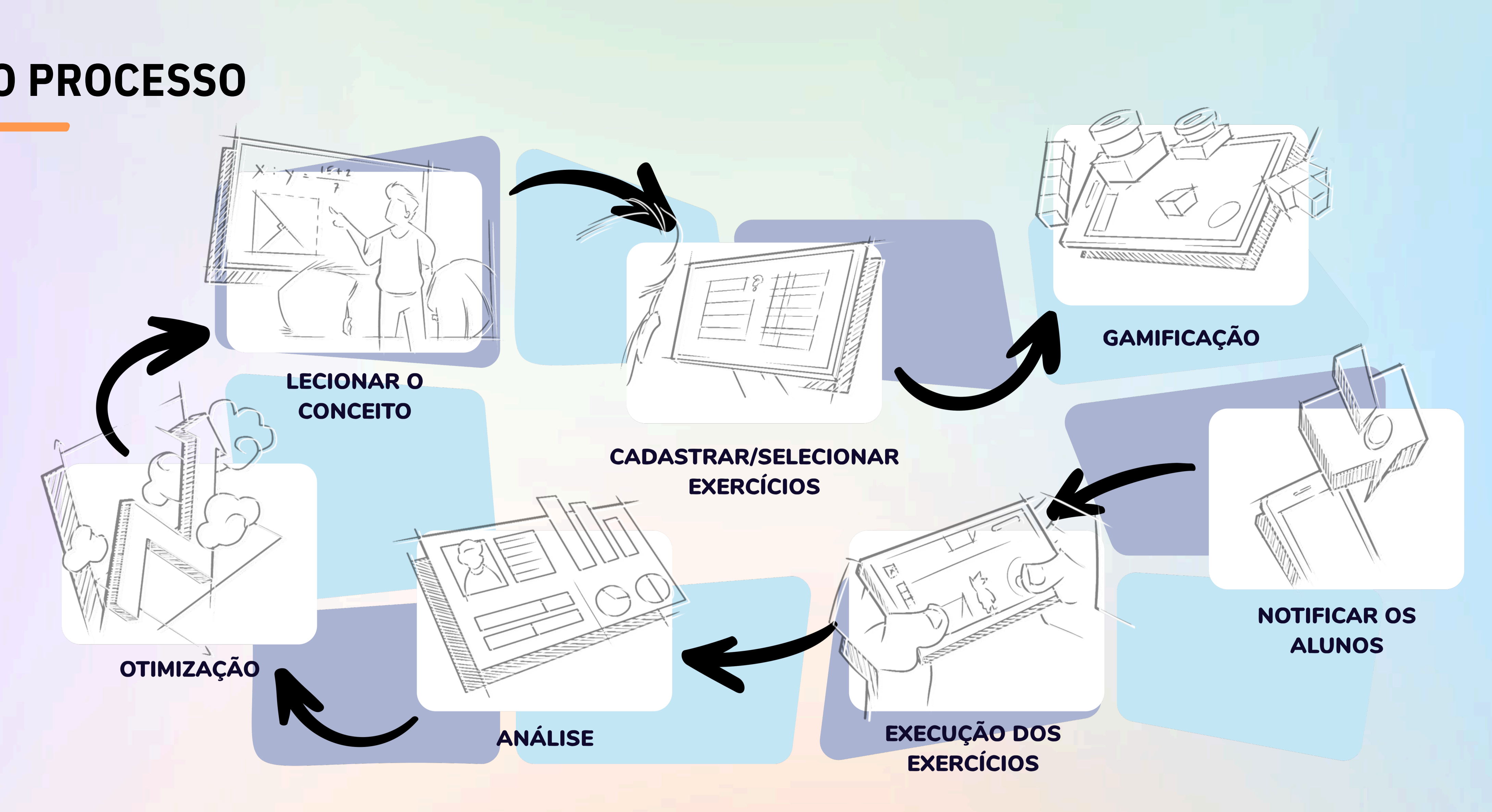

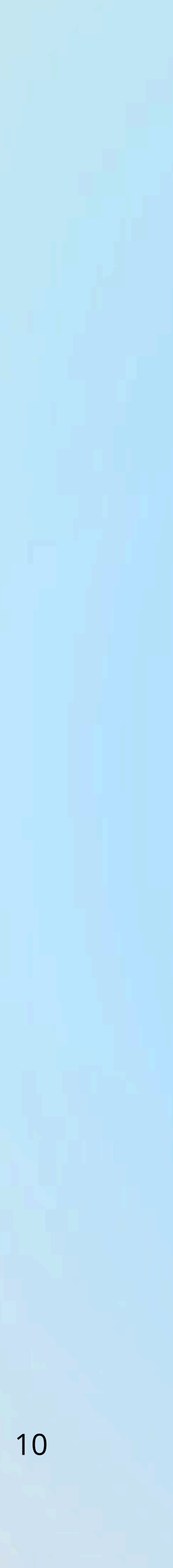

## Desenvolvendo Competências Socioemocionais por Meio de Tecnologias Gamificadas

A **Sensorama Play** é uma plataforma que combina **tecnologias analógicas e digitais** para transformar o aprendizado em uma experiência interativa e gamificada.

Com atividades em áreas como **Português, Matemática, Ciências, História, Geografia e Arte,** promove o desenvolvimento de competências **cognitivas e socioemocionais,** alinhando **diversão e eficiência no processo educacional.** 

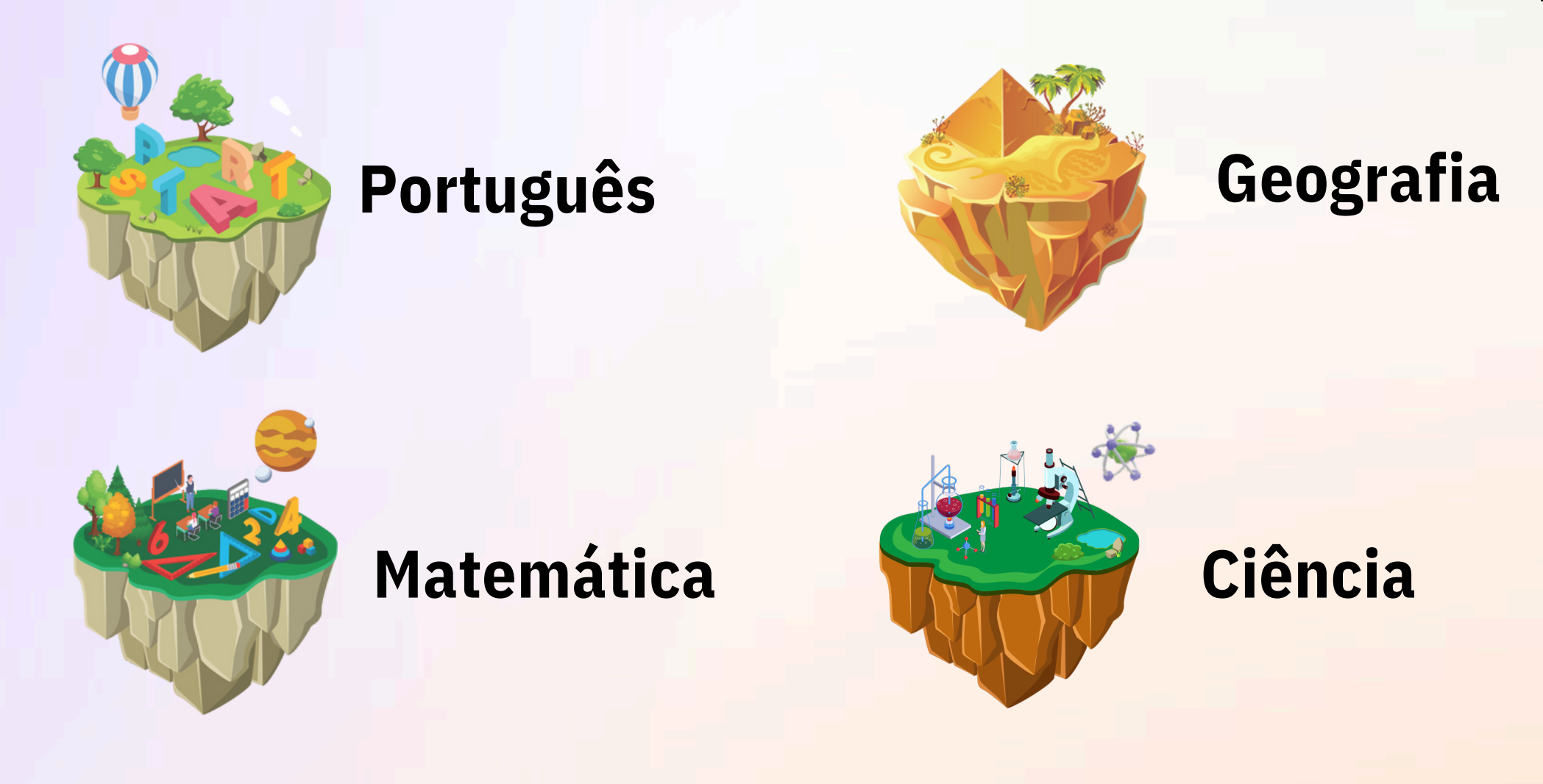

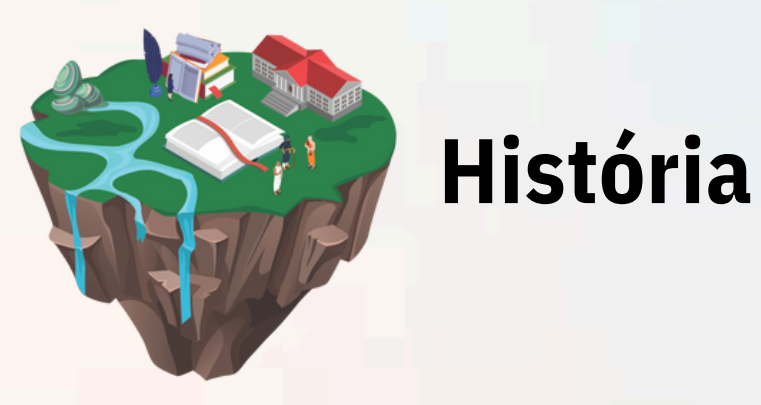

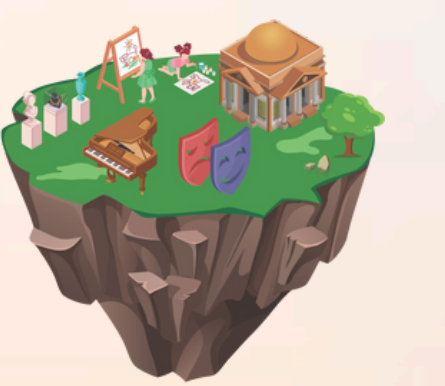

**Arte** 

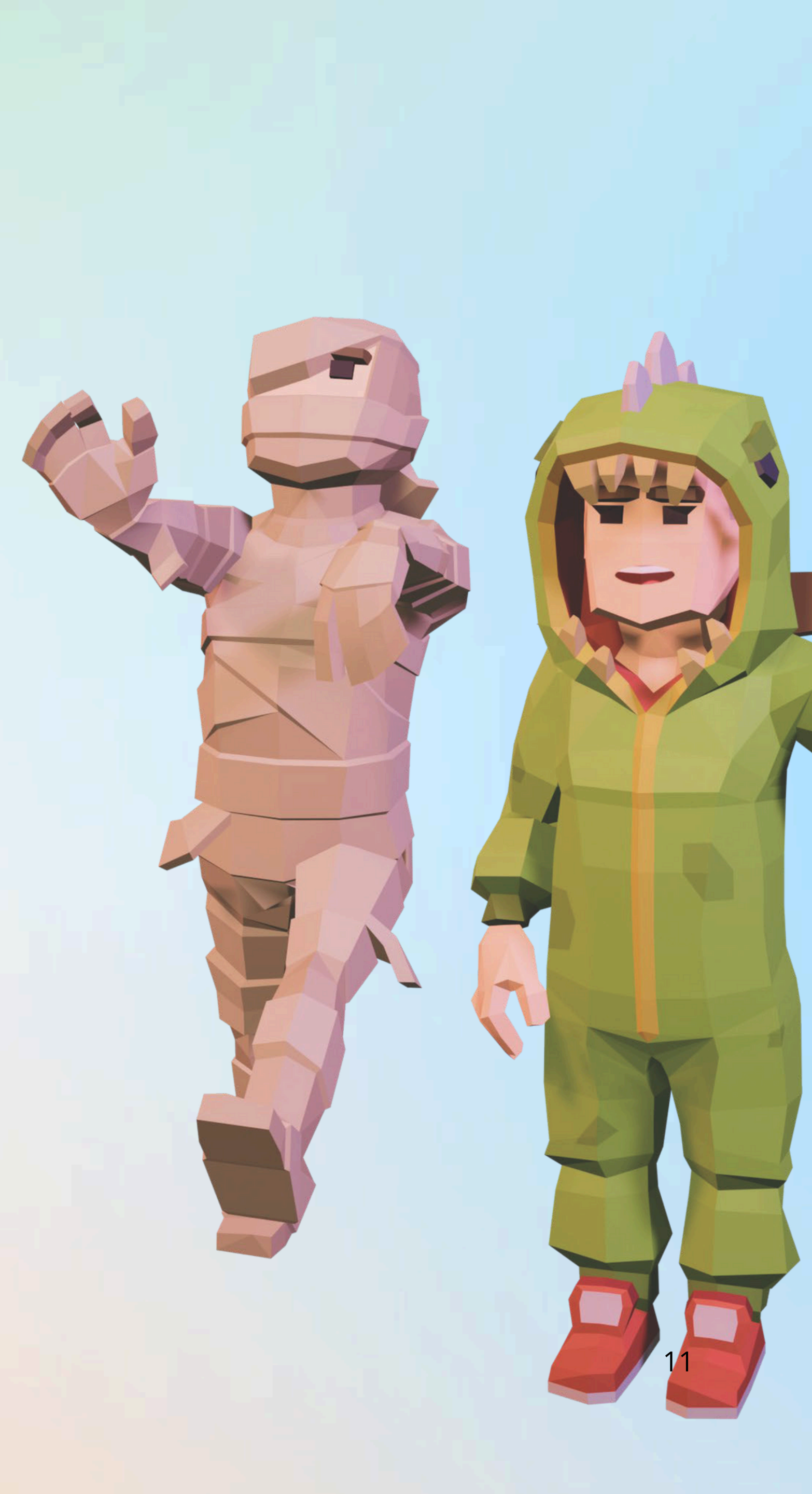

### **Como acessar a plataforma (Estudantes) ?**

Acesse o site oficial:

Entre em app.sensoramaplay.com/ ou <u>CLIQUE AQUI</u>

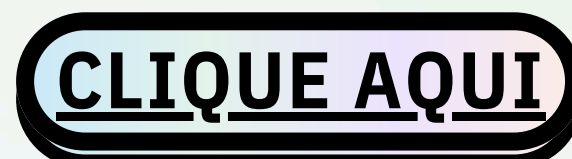

- Insira Login e senha.
- Clique em Entrar.

#### **Importante:**

- As Secretarias de Educação irão comunicar as escolas e municípios sobre o processo e as orientações para acesso à plataforma Sensorama Play.
- Favor aguardar o comunicado oficial com os detalhes necessários para iniciar o uso da plataforma em sua instituição.
- Recomenda-se acompanhar os canais de comunicação da sua escola ou rede de ensino para atualizações.

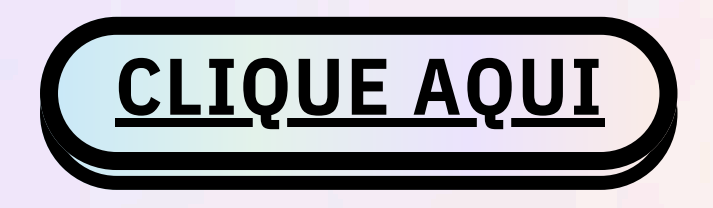

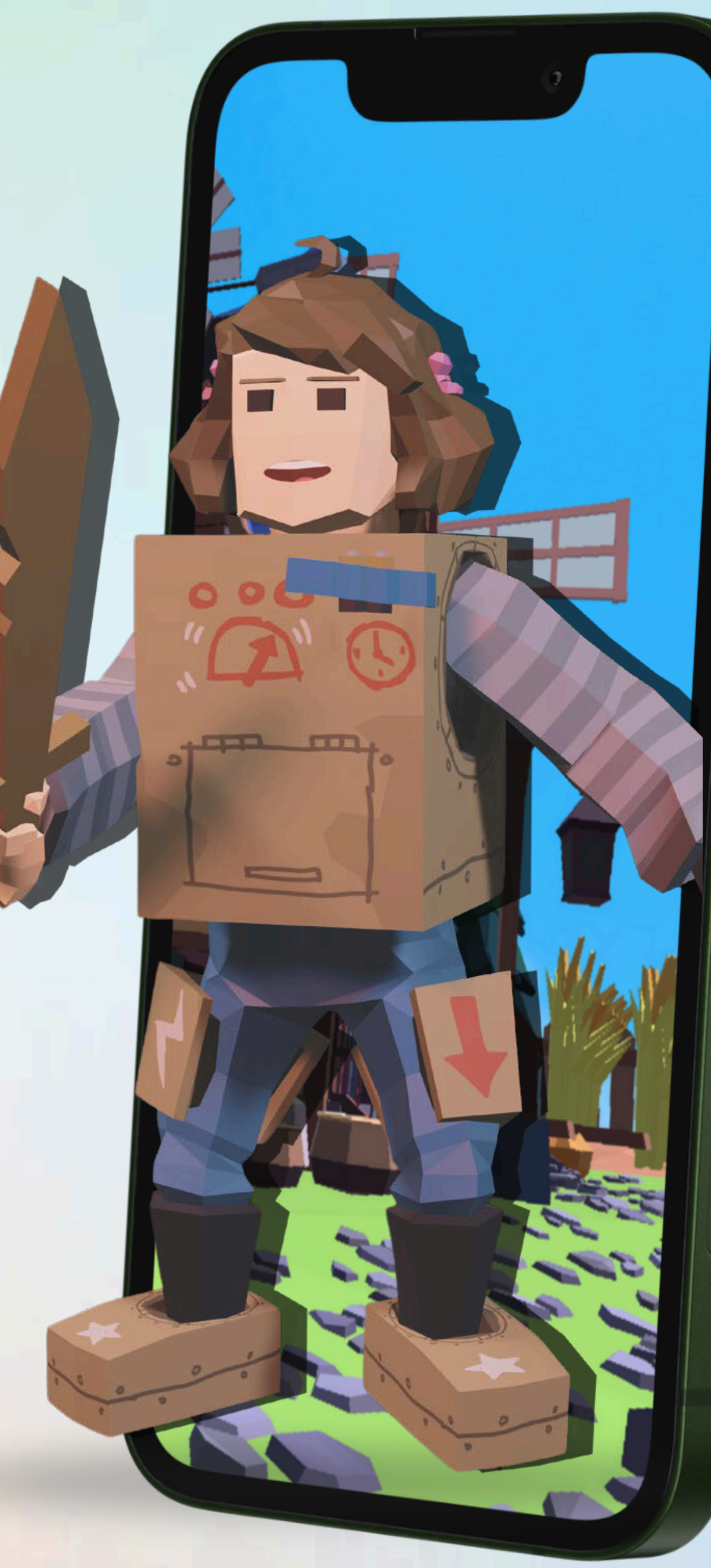

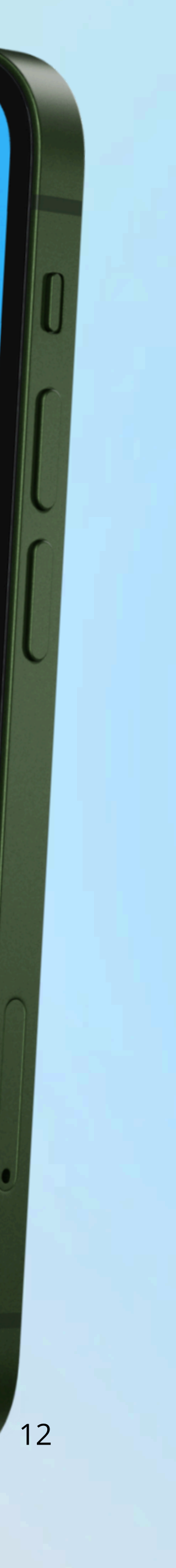

### **Como acessar o jogo ?**

**Baixe o aplicativo no seu celular:** 

- Se você usa Android, vá até a Google Play e busque por Sensorama Play.
- Se você usa iPhone, vá até a App Store e procure por Sensorama Play.
- Faça o download e instale o aplicativo.

Acesse o aplicativo:

- Abra o app Sensorama Play no seu celular.
- Insira o seu login e senha para entrar na plataforma.

Caso não tenha cadastro:

- Dentro do aplicativo, clique em Cadastrar-se.
- Preencha as informações solicitadas, como nome, e-mail, e escolha uma senha.
- Finalize o cadastro e volte à tela de login para acessar sua conta.

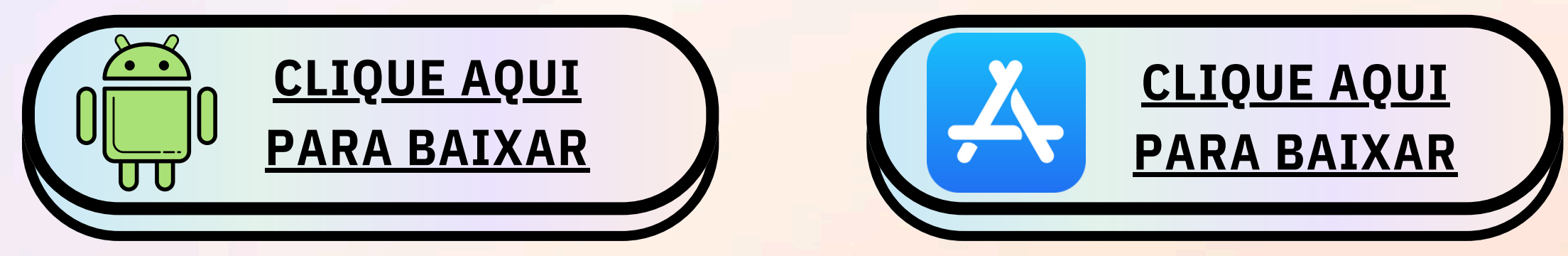

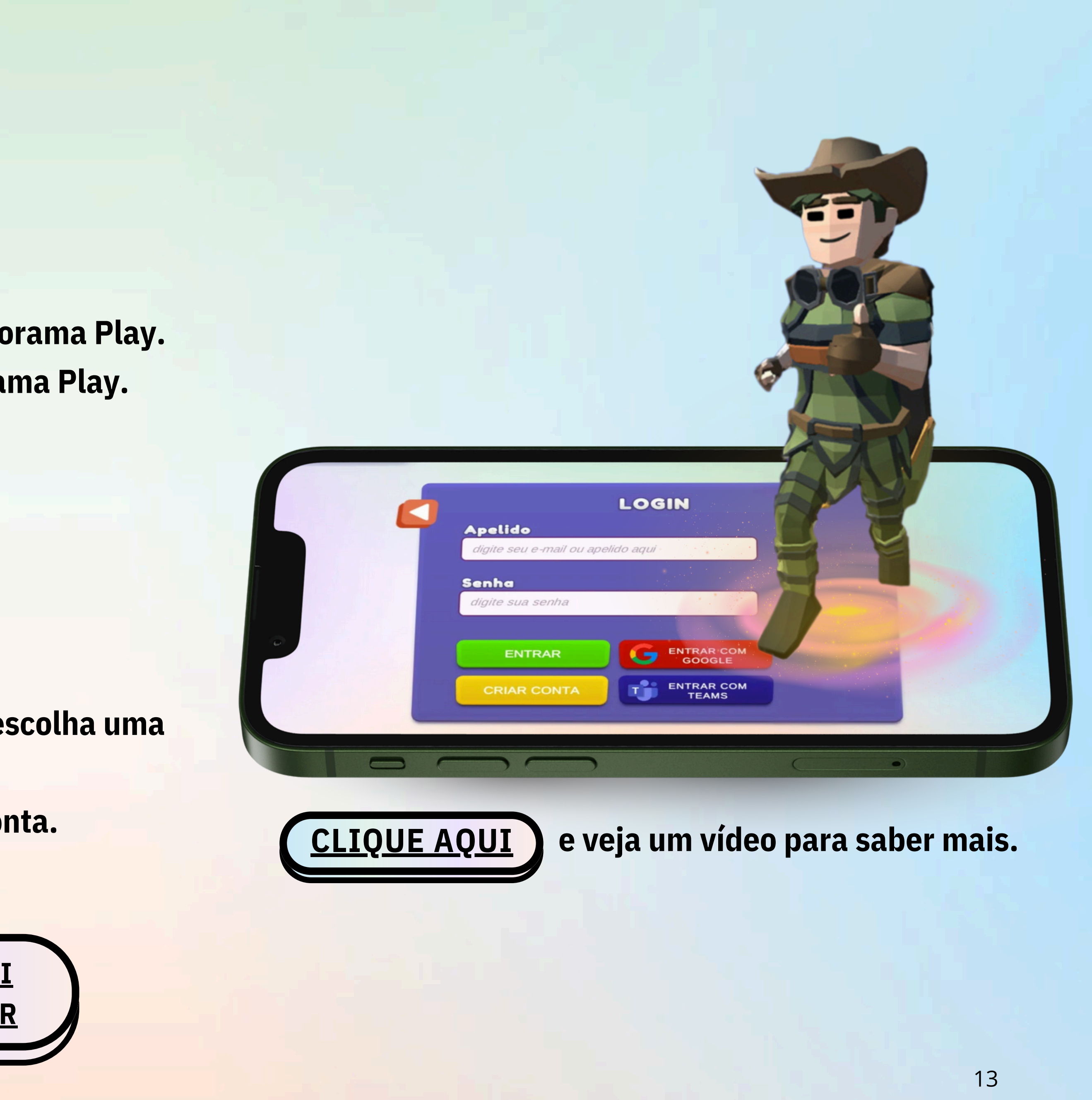

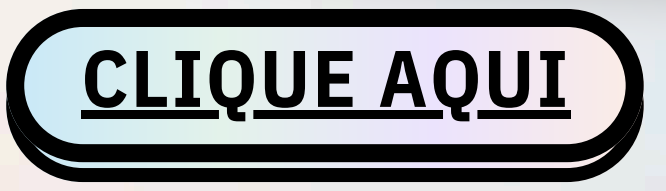

# CASO TENHA DÚVIDAS, ENTRE EM CONTATO CONOSCO!

WWW.SENSORAMAPLAY.COM.BR

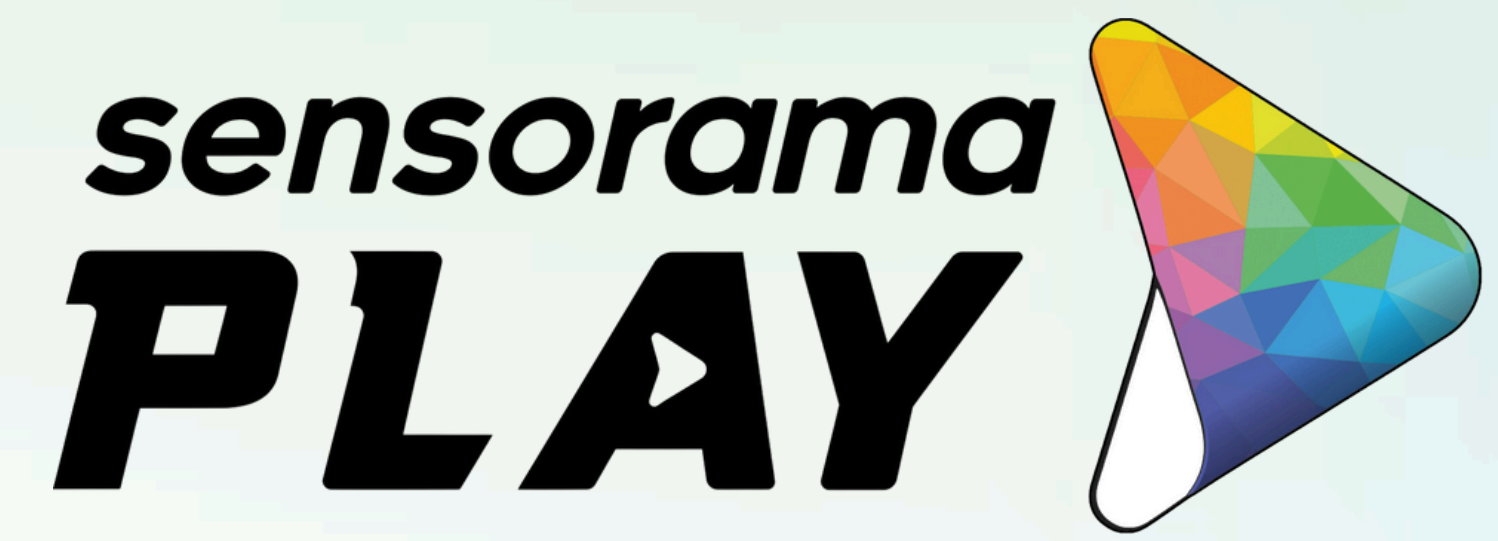

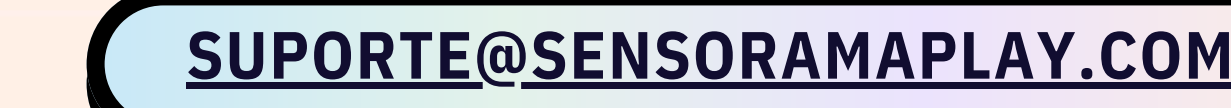

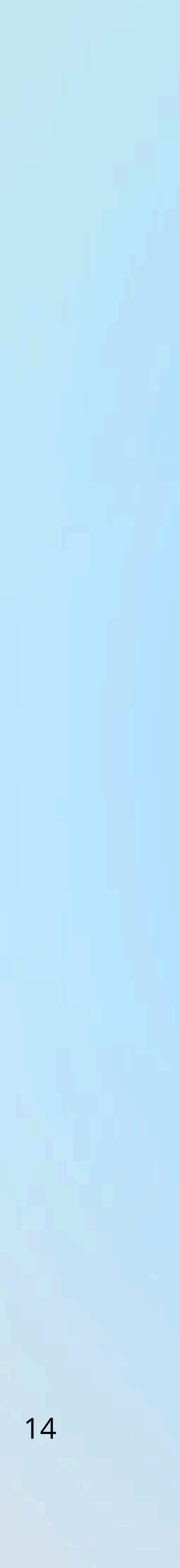